# 申請單位操作說明-線上申請

計畫網站:<u>https://onjobtraining.wda.gov.tw/WDATraining</u>

■ Step1:點選「企業單位」

如無法登入或忘記密碼,請聯絡系統維護廠商(聯絡電話請見網頁最下方)

|     | ✓ 勞動力發展署 ✓ 勞動力發展署 ✓ ● ● ● ● ● ● ● ● ● ● ● ● ● ● ● ● ● ● ● | <b> 練</b> 資調                                     | 刊管理系統                                                                                                    |          |   |
|-----|-----------------------------------------------------------|--------------------------------------------------|----------------------------------------------------------------------------------------------------|----------|---|
|     | 企業單位 经辦單位                                                 |                                                  |                                                                                                    | 曾經申請相關計畫 | 者 |
|     | 單位:企業單位<br>請給入統一經濟                                        |                                                  |                                                                                                    |          | * |
|     | 請給入密碼                                                     |                                                  | 登入                                                                                                    |          |   |
|     | 請輸入安全碼                                                    | 3743                                             | 0                                                                                                    | 新單位申請→先填 |   |
|     | ※計畫受理申請期間自107年3月27<br><u>忘記密碼?</u> 企業首次申請                 | 日 起至 107 年                                       | 4月27日止。                                                                                                    | 宫殿商基本资料並 |   |
|     | 註:第一次申請計豐請點還「首次申請」                                        |                                                  |                                                                                                    | 設定密碼     |   |
|     |                                                           | 推測。<br>泉<br>服<br>泉<br>田<br>原<br>(<br>日<br>原<br>( | ▲広告: 巨跳科技般份有限公司<br>協方式:04-22936734<br>総督口:次復總<br>務時期:週一型週五08:30−17:30<br>統建總時期:<br>日中中12:00−13:00、検上18:00・<br>場所有 © 受動部勞動力發展署 | 19:00    |   |
|     |                                                           |                                                  |                                                                                                    |          |   |
|     | 補助企業新                                                     | <b>辦理</b>                                        | <sup>企業單位</sup><br>訓練資訊                                                                                                    | 管理系統     |   |
| P P | 業人力資源<br><sup>提升計畫</sup>                                  |                                                  |                                                                                                    |          |   |

# ■ Step2:填寫申請單位基本資料

| L       | 補助企業辦理。                      | 訓練資訊管理<br><sub>書</sub>    | 星系統          |                 | 务勤力發展署      | Main .      |        |    |
|---------|------------------------------|---------------------------|--------------|-----------------|-------------|-------------|--------|----|
| 力能選項    | 11 / 3/ 1/ 1/ 1/ 1/ 1/ 1/ 1/ | -                         |              |                 |             | 8653m 3845# |        |    |
| 書申諸     | * 申請單位基本資                    | 料維護                       |              |                 |             | 羅(建)測詞。     | G驱回登入具 | Ga |
| 頁       |                              |                           |              |                 |             |             |        |    |
| 諸留位資料   | 基本資料 相關公司                    | 或工廠資料                     |              |                 |             |             |        |    |
|         |                              |                           |              |                 |             |             |        |    |
| R Pres  | *統一編號                        | 17                        |              |                 |             |             |        |    |
|         | *事業單位                        |                           | 7            |                 |             |             |        |    |
| 2日47    | *負責人姓名                       | 李大亡                       |              | *性別 💿           | 男 ● 女       |             |        |    |
| 自日期後    | + Thirse:                    |                           |              |                 |             |             |        |    |
| i核銷<br> | <b>草吗:</b> 作曲:               | 董事長                       |              |                 |             |             |        |    |
|         | *創立日期                        | 30/03/01                  |              | (以合法設立登         | 記證之核准設立登記日  | 期為進)        |        |    |
| - 駅 202 | *實收資本額                       | 1,000,000                 |              | 單位:新臺幣)         |             |             |        |    |
|         | *主要產品                        | 科技應用紊品                    |              |                 |             |             |        |    |
|         | where have a contract of the | 101 405 000 / 10 Add PTP  |              |                 |             |             |        |    |
|         | 產業別                          | 服務業                       | •            | 影片後製服務業         | X.          |             |        |    |
|         | *聯絡地址                        | 輸入郵遞區碼5碼將自動               | 助帶入縣市/鄉鎮[市]區 |                 |             | ī           |        |    |
|         |                              | 台中市西屯區 40744              |              |                 |             | 3+2郵遞區號查    | 10     |    |
|         |                              | 位於上葉區 一時進煙                |              |                 |             |             |        |    |
|         | *主要聯絡人姓名                     | 李广                        |              | *職稿             | 人資管理員       |             |        |    |
|         | *主要聯絡人電話                     | 04 • 22                   | 29           |                 | 分機: 1999    |             |        |    |
|         | *主要聯絡人傳真                     | 04 • 22                   | 2945254      |                 |             |             |        |    |
|         | *主要聯絡人E-mail                 | internetion of the second | om.tw        |                 |             |             |        |    |
|         | 次要聯絡人姓名                      | 請輸入「聯絡人姓名                 | L L          | REAL CONTRACTOR | 請輸入「職稱」     |             |        |    |
|         | 次要聯絡人電話                      | <b>▼</b>                  | 輸入「聯絡人電話」    |                 | 分機: 請輸入「分機」 |             |        |    |
|         | 次要聯絡人傳真                      | <b></b> 訪                 | 輸入「聯絡人傳真」    |                 |             |             |        |    |
|         | 次要聯絡人E-mail                  | lonithans om.tw           |              |                 |             |             |        |    |
|         | *密碼設定                        | ••••••                    |              | 至少12碼(含)以上      | 英文及數字組成     |             |        |    |
|         | *密碼確認                        |                           |              |                 |             |             |        |    |
|         | *入款之金融機構                     |                           |              |                 |             |             |        |    |
|         |                              | *金融機構代碼                   | 808          |                 | 查詢代碼        |             |        |    |
|         |                              | *局號/分行代碼                  | 8080026      |                 | 前3碼為局號(銀行   | 代碼)+郵局7碼、   | 銀行4碼   |    |
|         |                              | *金融機構名稱                   | 玉山商業銀行       |                 |             |             |        |    |
|         |                              | *分局名稱/分行名稱                | 玉山商業銀行南京     | 東路分行            |             |             |        |    |
|         |                              | *匯入帳號                     | ררררי        |                 |             |             |        |    |
|         |                              |                           | 最多14碼        |                 |             |             |        |    |
|         |                              |                           |              |                 |             |             |        |    |

# ■ Step3:選擇申請的型別

| 功能選項   |      |                           |                       |                        |
|--------|------|---------------------------|-----------------------|------------------------|
| 計畫申請   |      | ∗ 申請課程                    |                       |                        |
| 首頁     |      | 年度                        | 107 企業人力資源提升計畫        |                        |
| 申請單位資料 | P. 1 | 事業單位                      | 測試                    |                        |
| 申請課程   | 0 <  | 型別                        | 個別型                   |                        |
| 課程登錄   | ь.   | 檢附資料                      |                       | ITQS企業機構版金牌、銀牌、銅牌或通過門檻 |
| 課程變更   |      |                           | 產業推升型                 |                        |
| 課程回報   |      | TTQS資料:<br>1. 評核日期:2017/  | 10/^>                 |                        |
| 結案核銷   |      | 2. 版別:企業機構版<br>3. 評核結果:銀牌 |                       |                        |
| 知識庫    |      | 4. 有效日期:2019/             | 11/07                 |                        |
| 稽核軟體   |      | 5. 展建-原始牌:<br>申請課程系統說明    | :                     |                        |
|        |      | 1. 線上申請採一次                | 送出原則。                 |                        |
|        |      | 2. 請注意!按下「                | 提出申請」始視為完成上傅程序。       |                        |
|        |      | 3. 完成上傅程序後                | 次日起五個工作天內(不含例假日),需檢附相 | 關書面文件,向勞動力發展署各分署提出申請。  |

4. 課程起始日為勞動力發展署各分署核定之次日。

送出

# ■ Step4:點選「申請課程」

【個別型及產業推升型】→線上登錄附表一、附表二及附表二之一

| 功能選項   | 歡迎 科技股份有限公司                               | 司 〇 登出 |
|--------|-------------------------------------------|--------|
| 計畫申請   | * 申請課程                                    |        |
| 首頁     | 附表一 附表二 附表二之一 申請成功 歷年申請概況                 |        |
| 申請單位資料 |                                           |        |
| 申請課程   | ┃ 附表一「企業人力資源提升計畫」申請表                      |        |
| 課程登錄   | ー 、 申請案號 :10 0351-3A                      |        |
| 課程變更   | 二、 申請資格:<br>(個別型)                         |        |
| 課程回報   | ·聯合型 聯訓計畫名稱: 請輸入「聯訓計畫名稱」                  |        |
| 結案核銷   | ※結合其他事業 ◎ 具產業 發展開聯性 ◎ 具區域發展開聯性<br>◎ 產業推升型 |        |
| 知識庫    | 三、 事業單位資料:                                |        |
| 稽核軟體   | 單位名稱: 科技股份有限公司 統一編號: 98070                |        |

### 【聯合型】→線上登錄聯訓單位基本資料表、附表一、附表二及附表二之一

| 功能選項   | 申請課程                                          |                      |
|--------|-----------------------------------------------|----------------------|
| 計畫申請   |                                               |                      |
| 首頁     | 聯訓單位基本資料表 附表一 附表二 附表二之一 申請成功                  |                      |
| 申請單位資料 |                                               |                      |
| 申請課程   | 附表一「企業人力資源提升計畫」申請表                            |                      |
| 課程登錄   | - 、 申請案號 :10 0359-1B                          |                      |
| 課程變更   | -、申請資格:                                       |                      |
| 課程回報   | <ul> <li>- 聯合型 聯訓計畫名稱: 調輸入「聯訓計畫名稱」</li> </ul> |                      |
| 結案核銷   | ※結合其他事業○具產業發展關聯性○具區域發展關聯性<br>○產業推升型           |                      |
| 知識庫    |                                               |                      |
| 稽核軟體   | 事業単位資料:<br>單位名稱: 有限公司 統一編號: 99613             |                      |
|        | 具就業保險人身分之勞工人數: 50 人(男: 35 人,女                 | : 15 人),外國職工人數: 10 人 |
|        | 国家 重業留位各書人・随漕 性別・里 聯羅・各書人                     |                      |

### ● 附表一:申請表

| ҝ 申請詞 | 果程                                                                                                    |                                                             |
|-------|----------------------------------------------------------------------------------------------------|-------------------------------------------------------------|
| 附表一   | 附表二 附表二之一 申請成功                                                                                                    |                                                             |
| ┃附表一  | 「企業人力資源提升計畫」申請表                                                                                                    |                                                             |
| _ 、   | 申請案號:未核定                                                                                                    |                                                             |
| =>    | <ul> <li>申請資格:</li> <li>● 個別型</li> <li>● 聯合型 聯訓計畫名稱:</li> <li>※結合其他事業 ◎具產業發展關聯性 ◎具區域發展關聯性</li> </ul>               | 聯合型必填聯訓計畫<br>名稱及結合其他事業<br>單位事由。                             |
| Ξ,    | <sup>■</sup> 産業単力型<br>事業單位資料:<br>單位名稱:田園科技股份有限公司 統一編號:25000000<br>具就業保險人身分之勞工人數: 20 人(男: 10 人,女: 10 人),外國職工人數: 0 人 | 田日小业归队台八佔数十八制内                                              |
| 四、    | 事業單位負責人:李二 [性別: 文 職稱:董事長                                                                                           |                                                             |
| 五、    | 事業單位創立日期: 30/03/01                                                                                                 | 一 本 中 及 編 列 經 貢 上 欣 有 關 , 請 侬 砍 檢 附 的 最 近 一 期 勞 保 投 保 明 細 人 |
| 六、    | 事業單位實收資本額:1,000,000/上年度營業額: 2000000                                                                                | 數填寫·基本資料如填寫錯誤 (第                                            |
| t۰    | 事業單位主要產品:科技應用產品產業別:5912影片後製服務業                                                                                     | 三、四、五、六、七、八項),請                                             |
| Λ٠    | 事業單位聯絡人:李 職稱:人資管理員<br>電話:04-22 分機:301傳真:04-)<br>Email:1 .com.w<br>事業單位地址:40744 台中市 西屯區                             | 至「基本資料」修改,修改後附表                                             |
| 九、    | 配合TTQS實地訪視評核之地址及主要辦訓地點:                                                                                            |                                                             |
|       | 實地訪視地址:台中市西屯區 40744                                                                                                | <u>地址</u> 兴 <u>工女所</u> 而也                                   |
|       | ● 4. ● 5. ● 5. ● 5. ● 5. ● 5. ● 5. ● 5.                                                                            | <u>地</u> ,共下依據王安州訓<br>地址判別所屬職訓區                             |
|       |                                                                                                    | 域。                                                          |
|       | الالة المراجع المراجع المراجع المراجع المراجع المراجع المراجع المراجع المراجع المراجع المراجع المراجع المراجع ا    |                                                             |
|       | 主要辦訓地點:台中市西屯區 40744                                                                                                |                                                             |
|       | 3+2郵還區號查詢                                                                                                    |                                                             |
|       | 位於工業區:講選種 ▼ E入事業單位地址 (若主要辦訓地址與事業單位地址不同,記得修:<br>高屏影束分署 為您服務                                                         | 改)依上述地址將由                                                   |
| +、    | 事業單位業別:服務業                                                                                                    |                                                             |
| +- `  | 事業單位規模:中小型 (系統自動判定)                                                                                                |                                                             |
| +=`   | 事業單位簡介:                                                                                                    |                                                             |
|       |                                                                                                    |                                                             |
|       | 最多可輸入300個字                                                                                                    |                                                             |

| <ul> <li>+五、 訓練規劃方式:(請於系統上登錄主要委託單位,至多以3家為限)</li> <li>◎ 事業單位自行規劃,無委託訓練單位規劃(際訓計由以自行規劃為限):</li> <li>◎ 委託訓練單位規劃(講填寫下列資料):</li> <li>◎ 政策和機器不規模,由主要的公案科核的基金系列,到後期需要用之交換修改其由結果的自己給在。</li> </ul>                                                                                                    |   | ]                                                                                                    |
|----------------------------------------------------------------------------------------------------|---|----------------------------------------------------------------------------------------------------|
| 知識虛的訓練機構資料僅提供申請單位資料燒菜及參考用,訓練要單體检了資格條件請申請單位自行檢核.         知識虛訓練機構資料快速換尋 第一家 ▼ 委託公司,請執入訓練機構的統一編號 請執入「統一編號」         第一家委託公司         1.單位名稱:       科技股份有限公司         2.職工人數:       0         人,統一編號:       請輸入「統一編號」         3.負責人姓名:       整 珍         4.斟給人姓名:       林 書         6頁:       037         7       32541         E-mail:       @geo.com.tw         網址:       241號5樓之2 | ] | 訓練規劃方式如點<br>選委託訓練專業團<br>體,可輸入統編團<br>開模,對功統編<br>,可輸比對功能<br>,<br>對<br>,<br>,<br>,<br>,<br>,<br>,<br>,<br>,<br>,<br>,<br>,<br>,<br>,<br>,<br>,<br>,<br>, |

## ● 聯訓單位基本資料表(聯合型)

| 功能選項   | ★ 申請課程                |        |            |      |        |             |            |            |            |       |
|--------|-----------------------|--------|------------|------|--------|-------------|------------|------------|------------|-------|
| 計畫申請   | 聯創留位其太资料表 關連          | 财主     |            | う 由調 | 50Th   |             |            |            |            |       |
| 首頁     | 柳间半位圣平良村农 的农          | PD-22- |            | 2 甲酮 | 124-23 |             |            |            |            |       |
| 申請單位資料 | 酸制器位其大资料主             |        |            |      |        |             |            |            |            |       |
| 申請課程   | ■ 聊訓単1 <u>业</u> 基本員科衣 |        |            |      |        |             |            |            |            |       |
| 課程登錄   | 訓練申請單位                |        | 有限公司       |      |        |             |            |            |            |       |
| 課程變更   | 聯訓計畫名稱                | 請輸入「   | 聯訓計畫名稱」    |      |        |             |            |            |            |       |
| 課程回報   |                       |        |            |      |        |             |            |            |            |       |
| 結案核銷   | 序號 參加聯訓計畫之事業單位        |        | 主要營業項<br>目 | 產業別  | 單位規模   | 資本額/營<br>業額 | 本國職工<br>人數 | 外國職工<br>人數 | 預計參訓<br>人數 | 編輯    |
| 知識庫    |                       |        |            |      |        |             |            |            |            | 無資料顯示 |
| 稽核軟體   |                       |        |            |      |        |             |            | 新均         | 會聯訓計畫;     | 之事業單位 |
|        |                       |        |            |      | n -+-  |             |            |            |            |       |

# 聯訓單位基本資料填寫完畢請按「儲存」,以便將資料寫入資料庫。

歡迎 科技股份有限公司 🔾 登出

#### ҝ 申請課程

| ■聯訓單位基本資料 | 科表                         |
|-----------|----------------------------|
| *單位名稱     | 有限公司                       |
| *統一編號     | 請輸入「統一編號」                  |
| *保險證字號    | 請輸入「保險證字號」 (8位數字組合)        |
| *負責人      | 陳一清                        |
| *聯絡人姓名    | 陳一清                        |
| *聯絡電話     | 04 \$ 1335899 ▲ 分機 請輸入「分機」 |
| *電子郵件     | 請輸入「電子郵件」                  |
| *主要營業項目   | 請輸入「主要營業項目」 (限80字)         |
| *產業別      | 請選擇 \$                     |
| *資本額      | 新台幣 請輸入「資本額」 元             |
| *營業額      | 新台幣 請輸入「營業額」 元             |
| *本國職工人數   | 請輸入「本國職工人數」                |
| *外國職工人數   | [請輸入「外國職工人數」 人             |
| *預計參訓人數   | 請輸入「預計參訓人數」 <b>人</b>       |

儲存 取消

#### ● 附表二:訓練計畫及經費概算總表

#### 分表頭及課程明細2部份,填寫完畢請按「儲存」,以便將資料寫入資料庫。

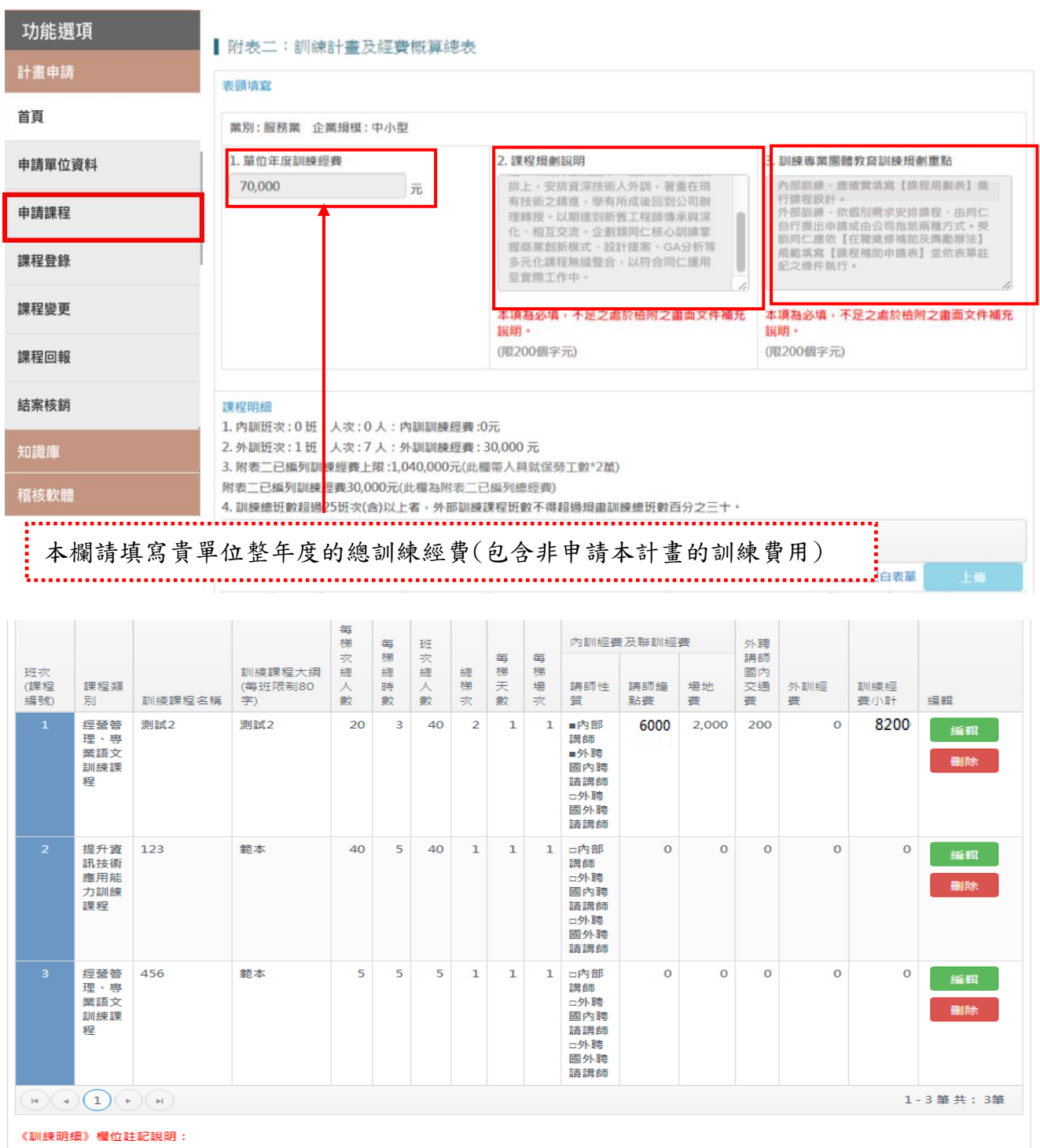

《訓練时如》 備Uttal & W : 每梯次總人數:為單一梯次上課總人數。 每梯總時數:為單一梯次上課總人數。 紙梯次:為此課程的總梯次。梯次為同一班次課程分別開課,上課之內容,詩數相同,而學員組成不同。 每梯天數:為單一梯次上課天數。 每梯場次:為單一梯次所有場次之總和。

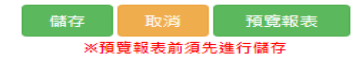

◎ 新增或刪除課程頁面:

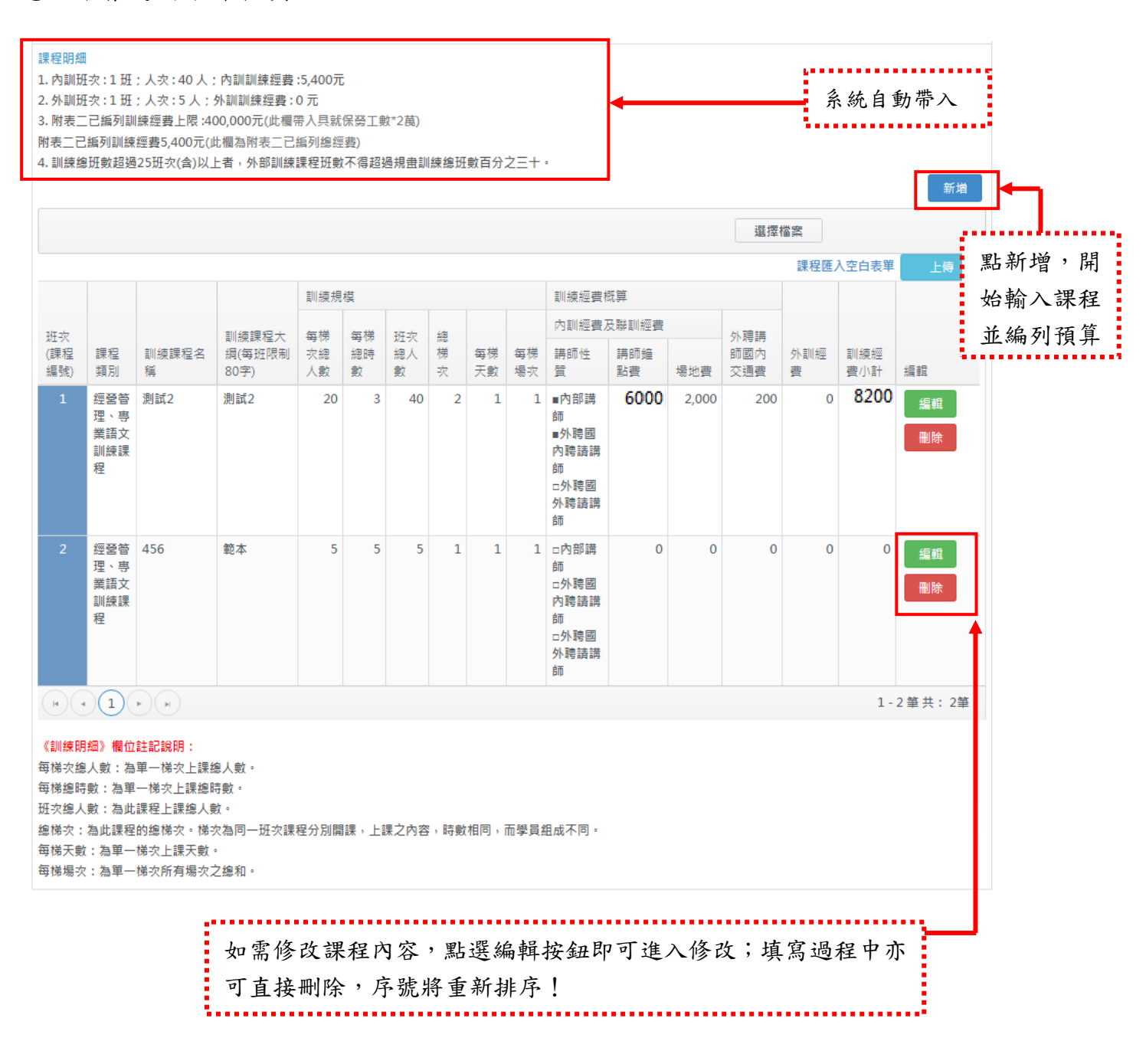

◎ 新增課程頁面:新增是否為新南向政策課程、政府政策性產業課程、工作崗位實

作類課程的欄位勾選

| 首頁     | 計書申請       | 申請課程                                                                                               |   |              |
|--------|------------|----------------------------------------------------------------------------------------------------|---|--------------|
| 申請單位資料 |            |                                                                                                    |   |              |
| 申請課程   | 訓練類型       | 内訓 (共同核心職能課程請挑選為【内訓】)                                                                              | ł |              |
| 課程登錄   | 課程種類       | ●一般性課程◎共同核心職能課程(請先選課程種類)                                                                           |   | 先勾選課程類別(內訓   |
| 課程變更   | 訓練課程名<br>稱 | 一般性課程<br>是否為新角向政策課程:                                                                               |   | /外訓),再選擇訓練類  |
| 課程回報   |            | ●是◎否<br>是否為政府政策性產業課程(可接選):                                                                         |   | 別(一般性/共同核心   |
| 結案核銷   |            | Ø亞洲矽谷 □生技醫療 □線能科技 □智慧機械 □國防航太 □新農業 □循環經濟 □數位國家創新經濟 □AI人工智慧 □ 否<br>是否為工作崗位責件類課程:如為工作尚位責件類課程。該課程不予補助 |   | 職能課程),接著選取   |
| 知識庫    |            | ⊕是 ◎否                                                                                              | - | 訓練名稱,其中依序選   |
| 稽核軟體   |            | 课程大频: 提升資訊技術應用能力訓練課程 <b>v</b>                                                                      |   | 擇課程大類、中類,及   |
|        |            | 課程中類: 專業技能(部門功能之管理與技術)9.法律事務 ▼                                                                     |   | 填寫課程名稱。      |
|        |            | 课程名稿: 胡翰入「课程名稱」                                                                                    |   | ※聯合型今(107)年起 |
|        |            |                                                                                                    |   | 可接受外訓        |

課程梯次、時數、天數、場次說明:

梯次→上課的內容、時數相同,而學員**組成不同**。

場次→每場次授課時數應於2小時至8小時內規劃。

外訓課程:

**需填寫合計項目中「包含青年人數」欄位**,其參與外訓課程青年,訓練費用補助比率可提高至70%。 ※有關派訓對象為15~29歲青年,判定時點是以訓練計畫核定當日作為員工年齡的判斷基準。 ※於課程登錄時,每場次學員不可中途換人

例如:某課程一梯次分兩場上課,若A學員出現在上午場次,下午場次則不得更換其他學員上課 每日授課時數不得逾8小時,並應有適當的休息時間。

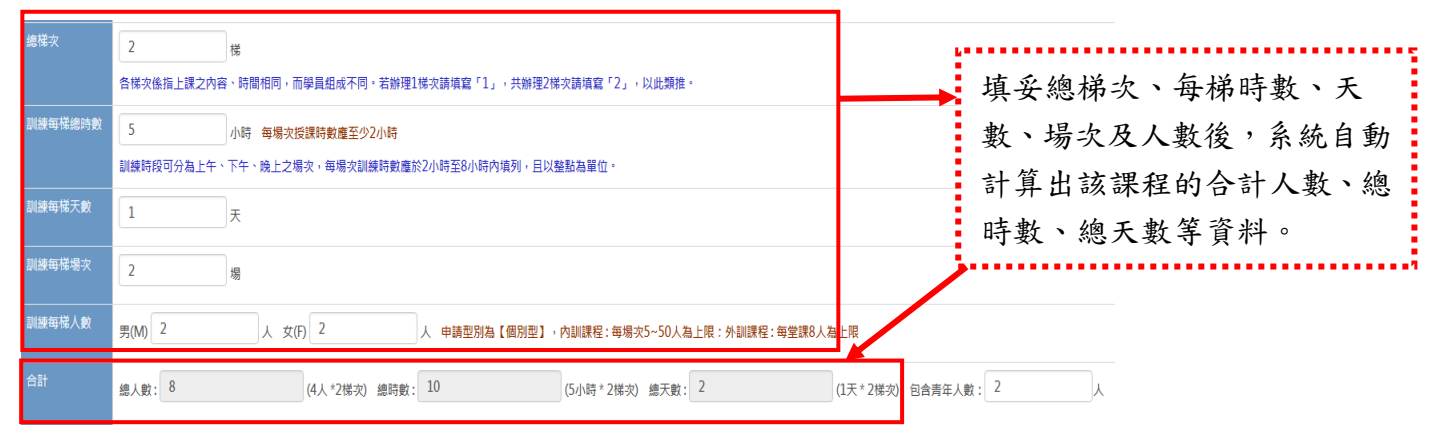

案例:A 公司安排外訓,研發部門8名職員參加為期1天每天上課5小時的研發訓練課程,為不影響部門運作,因此將分學員分成2梯錯開時間授訓。在系統填寫的方式如上圖

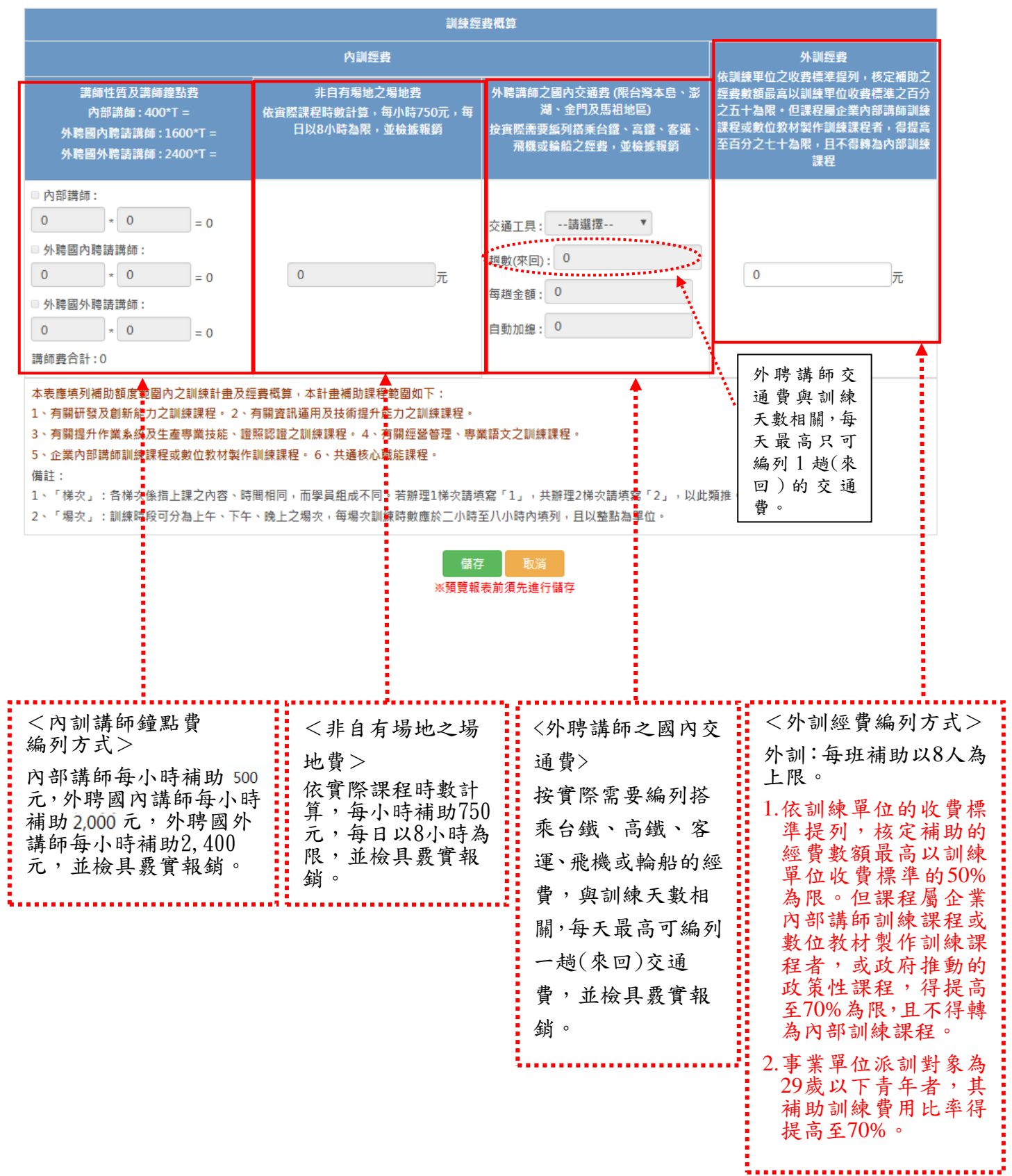

### ●附表二之一:訓練計畫規劃說明(個別型)

| 首頁       | 附表一 附表二 附表二之                       | 申請成功                                               |                                       |
|----------|------------------------------------|----------------------------------------------------|---------------------------------------|
| 申請單位資料   |                                    |                                                    |                                       |
| 申請課程 📀 < | 附表二之一:訓練計畫規畫                       | 刮說明(個別型)                                           |                                       |
| 課程登錄     | 事業單位名稱                             | 科技股份有限公司                                           |                                       |
| 課程變更     | 一、事業單位之中程營運策略(或年<br>度事業計畫)摘要       | 請輸入「事業單位之中程營運策略(或年度事業計畫)摘要」                        |                                       |
| 課程回報     |                                    |                                                    | li                                    |
| 結案核銷     |                                    | (最多輸入300個字)                                        |                                       |
| 知識庫      | 二、訓練計畫與事業單位營運策略<br>(或事業計畫)之關聯性     | □配合引進發展新技術□記合更新生產(服務)設備<br>□配合組織變革之進行□配合經経方向或型態之調整 |                                       |
| 稽核軟體     |                                    | □其他 請輸入「其他」 (最多輸入30個字)                             |                                       |
|          |                                    | 說明                                                 |                                       |
|          |                                    | 詩輸入「訓練計畫與事業單位營運策略(或事業計畫)之關聯性」                      |                                       |
|          |                                    | (最多輸入300個字)                                        | <i>lb</i>                             |
|          | 三、訓練計畫對於落實執行事業單<br>位營運策略(或事業計畫)之助益 | 請輸入「訓練計畫對於落實執行事業單位營運策略(或事業計畫)之助益」                  |                                       |
|          |                                    |                                                    |                                       |
|          |                                    | (最多輸入300個字)                                        |                                       |
|          | 附件                                 |                                                    | · · · · · · · · · · · · · · · · · · · |
|          |                                    | 選擇檔案                                               | 檔案大小限 10MB                            |
|          |                                    | 清除 (上傳檔案限10MB以內) 檢視檔案                              | 以內不限格式。                               |
|          |                                    |                                                    |                                       |
|          |                                    | 儲存 取消 提出申請 預覽報表                                    |                                       |

### ●附表二之一:聯訓計畫書(聯合型)

| 首頁     | 聯訓單位基本資料表 附表一                                                                                                    | 附表二 附表二之一 申請成功                                      |
|--------|----------------------------------------------------------------------------------------------------|-----------------------------------------------------|
| 申請單位資料 |                                                                                                    |                                                     |
| 申請課程   | 附表二之一:訓練計畫規劃說明                                                                                                    | 明(聯合型)                                              |
| 課程登錄   | 事業單位名稱                                                                                                    | 約世紀心左照八司                                            |
| 課程變更   |                                                                                                    | MIXIQU/Firk A U                                     |
| 課程回報   | 聯訓計畫名稱                                                                                                    |                                                     |
| 結案核銷   | 一、產業(區域)簡介[含產業(地區)<br>發展沿革、主要產品(服務)特色及                                                                                                    | 請輸入「產業(區域)簡介[含產業(地區)發展沿革、主要產品(服務)特色及產業(地區發展願景等項目)」  |
| 知識庫    | 產業(地區發展願景等項目)                                                                                                    |                                                     |
| 稽核軟體   |                                                                                                    | (最多輸入300個字)                                         |
|        | 二、聯訓計畫各參加單位間之營運<br>關聯性說明                                                                                                    | 請輸入「聯訓計畫各參加單位間之營運關聯性說明」                             |
|        |                                                                                                    |                                                     |
|        |                                                                                                    | (取多輸入300個子)                                         |
|        | 三、問題分析[產業區域之SWOT分析]與解決分案(訓練計畫)規劃架構<br>說明(含課程設計及經費需求)                                                                                                    | 請輸入「問題分析[產業區域之SWOT分析]與解決分案(訓練計畫)規劃架構說明(合課程設計及經費需求)」 |
|        |                                                                                                    | (最多輸入300個字)                                         |
|        | 四、事業單位前一年度訓練成果(訓<br>練經費、班次、人數及訓練成果)                                                                                                    | 請輸入「事業單位前一年度訓練成果(訓練經費、班次、人數及訓練成果)」                  |
|        |                                                                                                    | (最多輸入300個字)                                         |
|        | 五、本灾聯訓計畫預期績效:1.訓<br>線課程規劃內容之達成率(如班<br>數、時數、人數等)2.訓練效果<br>(如對營運策略、產業或區域發展<br>之助益、員工專業技能之提升、製<br>程或服務流程或品質之改良、新產<br>品(服務、行銷方案等)2開發、<br>受訓學員工作職位薪資變動或其他<br>外部化社會貢獻效益等等]3.其它<br>效益(如建署產業斷能趨型、從合 | 請輸入「本次聯訓計畫預期績效」                                     |
|        | (加速) (加速) (加速) (加速)<br>職能導向之訓練設計或人力資源<br>展管理之實務標竿作法,並可公開<br>分享;或訂有內部培訓標準作業程<br>序據以培訓內部講師)4.具體評量<br>指標                                                                                       | (最多輸入300個字)                                         |
|        | 附件                                                                                                    | ······································              |
|        |                                                                                                    | 選擇檔案 檔案大小限 10MB                                     |
|        |                                                                                                    | 清除 (上傳檔案限10MB以內) 檢視檔案 以內不限格式。                       |
|        |                                                                                                    |                                                     |

| 儲存 | 取消  | 提出申請      | 預覽報表 |
|----|-----|-----------|------|
|    | ※預覽 | 報表前須先進行儲存 |      |

■ Step5:所有附表填寫完後,於附表二之一頁面中,點選「提出申請」

●個別型

| 首頁       | 附表一 附表二 附表二之                       | 申請成功                                                                                                    |
|----------|------------------------------------|----------------------------------------------------------------------------------------------------|
| 申請單位資料   |                                    |                                                                                                    |
| 申請課程 📀 < | ┃附表二之一:訓練計畫規劃                      | 劃說明 <b>(個別型)</b>                                                                                                    |
| 課程登錄     | 事業單位名稱                             | 科技股份有限公司                                                                                                    |
| 課程變更     | 一、事業單位之中程營運策略(或年<br>度事業計畫)摘要       | 請輸入「事業單位之中程營運策略(或年度事業計畫)摘要」                                                                                          |
| 課程回報     |                                    |                                                                                                    |
| 結案核銷     |                                    | (最多输入300個字)                                                                                                    |
| 知識庫      | 二、訓練計畫與事業單位營運策略<br>(或事業計畫)之關聯性     | <ul> <li>■配合引進發展新技術</li> <li>■配合更新生産(服務)設備</li> <li>■配合組織變革之進行</li> <li>■配合組織變革之進行</li> <li>■配合經營方向或型應之調整</li> </ul> |
| 稽核軟體     |                                    | 回其他 講輸入「其他」 (最多輸入30個字)                                                                                               |
|          |                                    | 説明                                                                                                    |
|          |                                    | 时制/\ 则压印III/学术半山舌/产州和(决学术印III/之間的/II]                                                                                |
|          |                                    | (最多输入300個字)                                                                                                    |
|          | 三、訓練計畫對於落實執行事業單<br>公署運等的(或声樂社書)之助送 | 請輸入「訓練計畫對於落實執行事業單位營運策略(或事業計畫)之助益」                                                                                    |
|          | 位宮連東略(以争耒計重)之則益                    |                                                                                                    |
|          |                                    | (最多輸入300個字)                                                                                                    |
|          | 附件                                 |                                                                                                    |
|          |                                    | 選擇檔案                                                                                                    |
|          |                                    | 清除 (上傳檔案限10MB以內) 檢視檔案                                                                                                |
|          |                                    |                                                                                                    |
|          |                                    | 儲存 取消 提出申請 預覽報表                                                                                                    |
|          |                                    | ••••••••••••••••••••••••••••••••••••••                                                                               |
| 提        | 出申請時將檢核                            | 以下項目:                                                                                                    |
| 1.       | 單位規模,大型                            | 1/中小型                                                                                                    |
| 2.       | 附表二課程編列                            | - · · 一<br>  - 限=就保勞工數*2 萬                                                                                           |
| 3        | 由詩訓練繪班數                            | ·招调 25 班以上去,個別刑外訓班對必須小於或笔於 30%:                                                                                      |
| 5.       | 明 凯 尔 心 坯 妥                        |                                                                                                    |
|          | <u> </u>                           | 近数公须小尔或寻尔 50% ,如木付合元足,府茯小恶修以                                                                                         |
|          | 的 坝 日 , 請修改                        | L元 举 俊 丹 里 新 點 进 쥱 出 甲 请 。                                                                                           |
| 4.       | 申請訓練有關經                            | 经营官理、專業語文課程時數,不得超過總訓練時數10%(若                                                                                         |
|          | 屬政府推動的政                            | [箫性課程,不在此限),如未符合規定,將提示應修改的項                                                                                          |
|          | 目,請修改完畢                            | 後再重新點選提出申請。                                                                                                    |
|          |                                    |                                                                                                    |

#### ●聯合型

| 首頁     |   |
|--------|---|
| 申請單位資料 |   |
| 申請課程 ● | < |
| 課程登錄   |   |
| 課程變更   |   |
| 課程回報   |   |
| 結案核銷   |   |
| 知識庫    |   |
| 稽核軟體   |   |

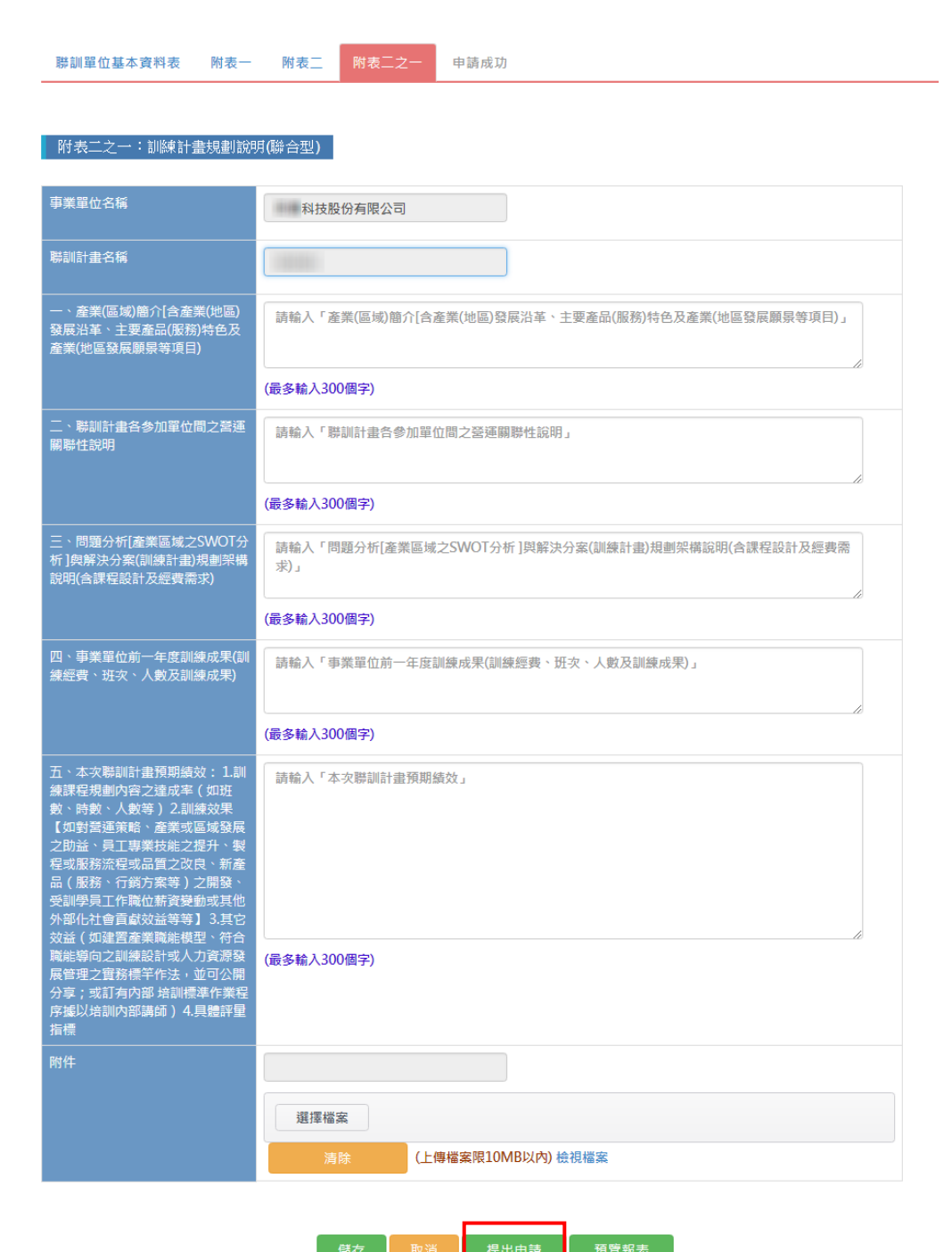

提出申請時將檢核以下項目:

- 1. 單位規模,大型/中小型
- 2. 附表二課程編列上限=就保勞工數\*2 萬(包含參加聯合型訓練計畫的事業單位)

※預覽報表前須先進行

- 申請訓練總班數超過25班以上者,聯合型外訓班數不得超過規劃訓練總班數
   30%,如未符合規定,將提示應修改的項目,請修改完畢後再重新點選提出申請。
- 申請訓練有關經營管理、專業語文課程時數,不得超過總訓練時數10%(若屬政府 推動的政策性課程,不在此限),如未符合規定,將提示應修改的項目,請修改完 畢後再重新點選提出申請。

Step6:點選「表單套印」→套印附表

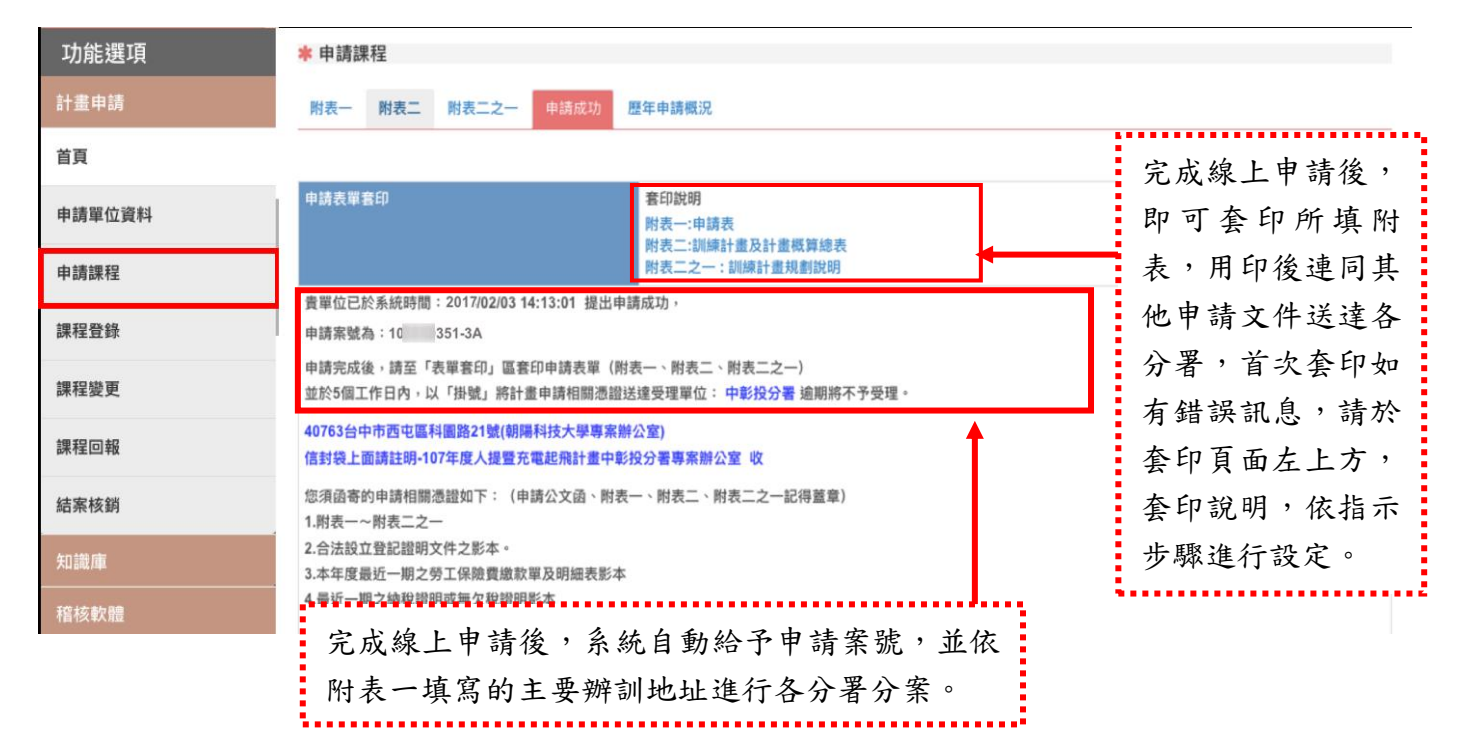

套印完成後,請於<u>5個工作日內</u>,連同相關申請文件,以「掛號」、「快遞」或「親送」 方式,送達受理單位。

其他注意事項: 建議使用 IE10.0 以上或 Edge、Firefox、Chrome 瀏覽器,最佳瀏覽解析度為 1024\*768 以上。